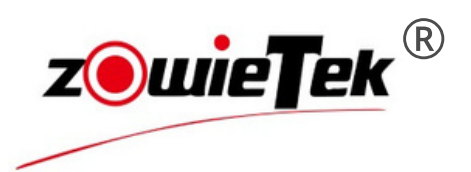

Guide de démarrage rapide

4K HDMI Magnétoscope

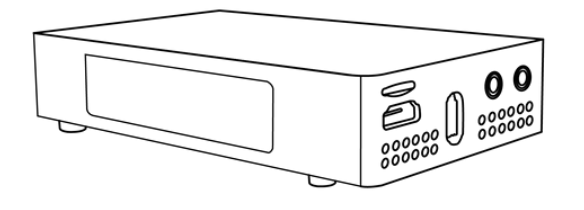

Copyright 2025, Zowietek Electronics, Ltd. Tous droits réservés.

## 1. liste de colisage

| chose                         | unité   | quantité |
|-------------------------------|---------|----------|
| Enregistreur vidéo HDMI 4K    | Article | 1        |
| Adaptateur secteur USB TYPE C | Article | 1        |
| câble USB-C                   | Article | 1        |
| Guide de démarrage rapide     | Article | 1        |
| Télécommande                  | Article | 1        |
| Facultatif                    |         |          |
| Convertisseur AV vers HDMI    | Article | 1        |
| Fils de liaison CC-CC         | Article | 1        |
| Câble de démarrage HDMI       | Article | 1        |

## 2. Description de l'interface de l'appareil 2.1 4K HDMI Magnétoscope

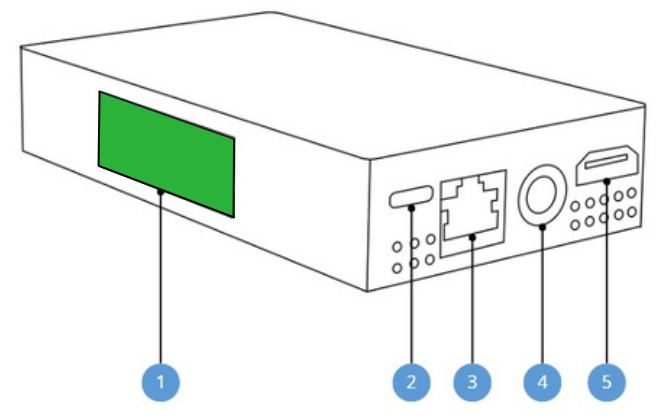

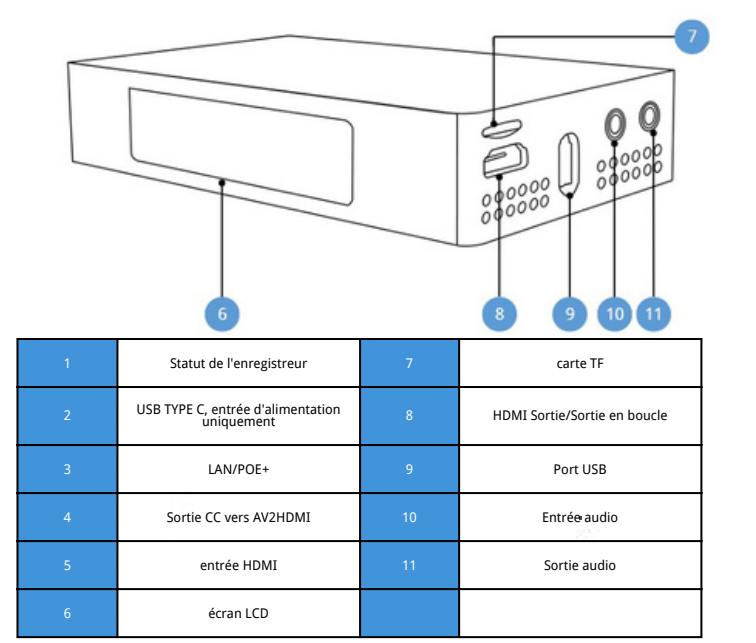

## Convertisseur AV vers HDMI (en option)

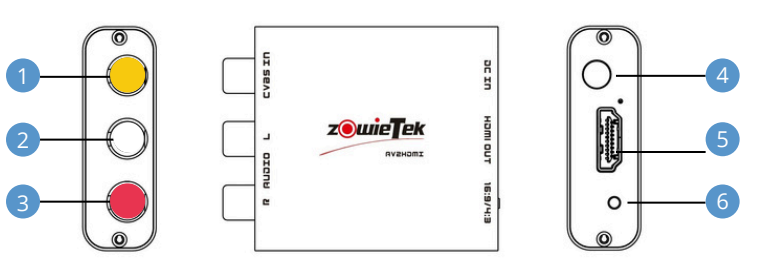

| 1 | Entrée CVBS | 4 | Entrée CC   |
|---|-------------|---|-------------|
| 2 | Audio L     | 5 | sortie HDMI |
| 3 | Audio R     | 6 | 16:9/4:3    |

## 3. Informations sur l'écran LCD

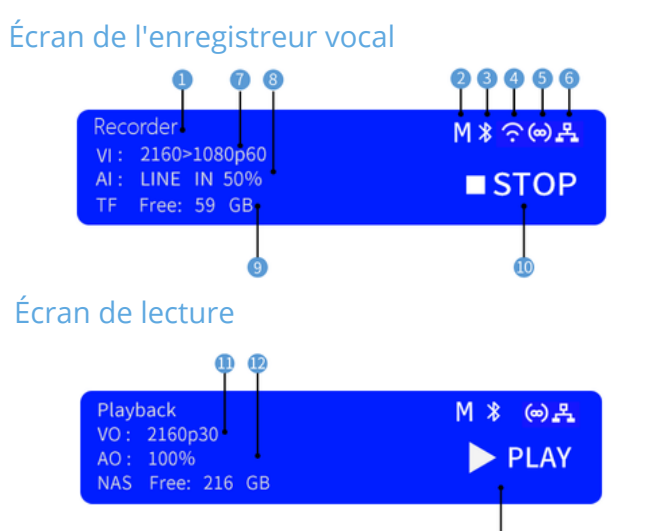

|   |                                            | 13 |                               |  |
|---|--------------------------------------------|----|-------------------------------|--|
| 1 | Mode de fonctionnement                     | 8  | Source audio, volume          |  |
| 2 | État du menu                               | 9  | Espace de stockage disponible |  |
| 3 | État de la connexion de la<br>télécommande | 10 | Statut d'enregistrement       |  |
| 4 | État du Wi-Fi                              | 11 | Résolution de sortie          |  |
| 5 | Statut du point d'accès                    | 12 | Volume de sortie              |  |
| 6 | État du réseau local                       | 13 | État de lecture               |  |
| 7 | Résolution d'entrée vidéo                  |    |                               |  |

## 4. Statut de l'enregistreur

Par défaut, l'état de couleur de l'enregistreur changera en fonction de l'état d'enregistrement, comme indiqué dans le tableau suivant :

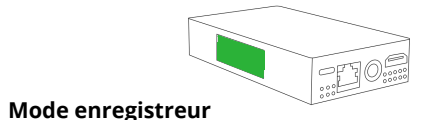

#### Le disque Disque Erreur de Pas de est disque disque plein normal Signal feu vert blanc vert rouge détecté lignota Sans papiers Pas de ne/blan rouge signal Enregistrer bleu Pause Lumière bleue clignotante

#### Mode de jeu

| Lecture                                    | bleu                      |  |
|--------------------------------------------|---------------------------|--|
| Format non pris en charge/Fichier corrompu | jaune                     |  |
| Lecture Pause                              | lumière bleue clignotante |  |
| Arrêt de la lecture                        | vert                      |  |
| Pas de disque                              | blanc                     |  |
| Erreur de disque                           | rouge                     |  |

## 5. Télécommande

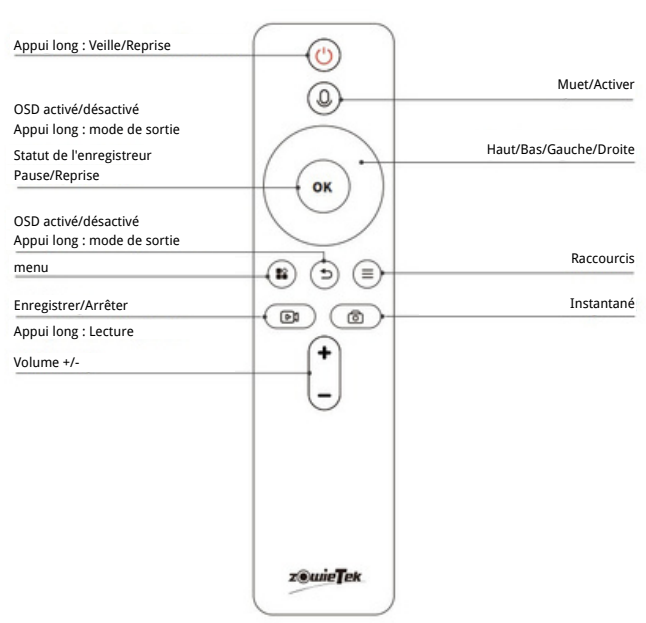

## 6. Installation de l'équipement

## 6.1 Connexion de l'appareil

## Étape 1 Connectez l'alimentation électrique

Connectez le câble Type-C à votre adaptateur secteur Type-C et branchez l'autre extrémité sur le port Type-C de l'appareil ZowieRec.

Branchez l'adaptateur secteur sur une prise secteur. L'écran LCD s'allumera et ZowieRec commencera à fonctionner. Veuillez utiliser un bloc d'alimentation USB Type-C d'origine ou un adaptateur secteur d'une puissance supérieure à 25 W.

## Étape 2

Connexion de sources vidéo

(1) Source vidéo CVBS (en option) :À l'aide du câble de raccordement CC inclus, connectez le connecteur DC OUT du ZowieRec au connecteur DC IN du convertisseur AV vers HDMI. Ensuite, connectez le câble RCA au port de sortie de votre source vidéo et à l'entrée CVBS du convertisseur.

Utilisez le câble HDMI inclus pour connecter le port HDMI OUT du convertisseur au port HDMI IN de ZowieRec.

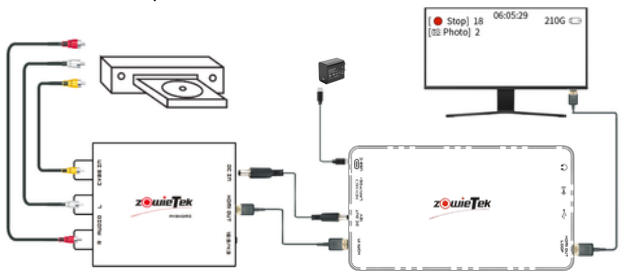

Utilisez la télécommande pour appeler le menu et sélectionnez Activer le mode CVBS dans [Entrée vidéo].

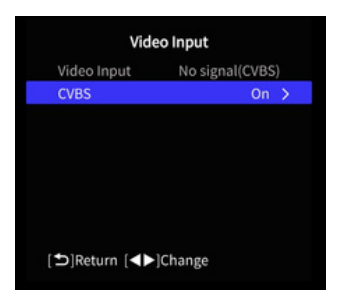

((2) Source vidéo HDMI: À l'aide d'un câble HDMI,

connectez votre source vidéo telle qu'un DVD, une console de jeu, etc. au port d'entrée HDMI de ZowieRec.

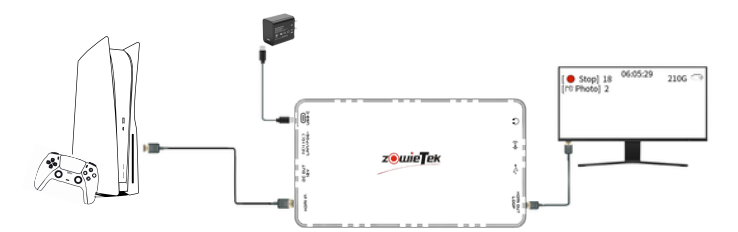

## Étape 3 : Sortie vidéo

Connectez le port de sortie HDMI de ZowieRec à votre téléviseur ou moniteur à l'aide d'un câble HDMI.

Étape 4 : Connectez le périphérique de stockage Insérez la clé USB dans le port USB de ZowieRec ou insérez la carte TF dans la fente pour carte TF.

#### Étape 5 : Configuration de la télécommande

Préparez deux piles AAA et installez-les dans le compartiment de la télécommande. Appuyez sur n'importe quelle touche pour activer la télécommande. Une fois la connexion établie, l'icône de la télécommande 🕇 s'affichera sur l'écran de l'enregistreur.

6.2 Informations sur la vidéosurveillance

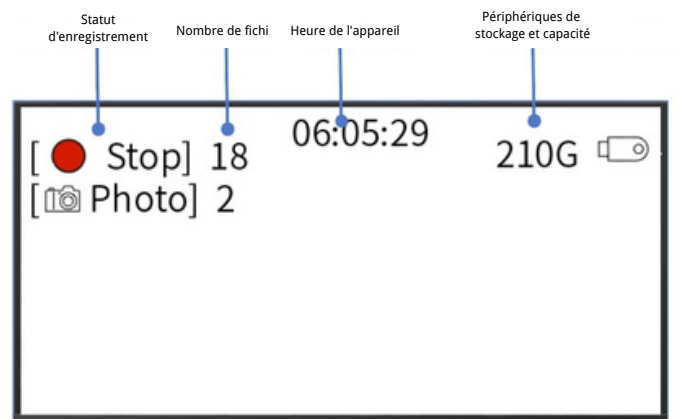

#### 6.3 Informations OSD

Cliquez sur pour afficher ou masquer les informations de base de ZowieRec. Lorsque le port HDMI est configuré en boucle, le menu OSD ne s'affiche pas et l'état d'enregistrement est visible uniquement sur l'écran LCD. Appuyez longuement sur pour afficher le menu OSD et passer en mode sortie.

Veuillez observer l'état d'enregistrement sur l'écran LCD. Lorsque l'icône 2 devient « L », cela signifie que le mode "loop-out" est activé.

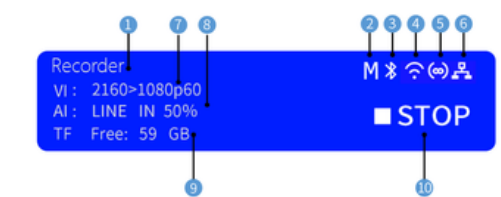

## 7. Fonctionnement de l'équipement 7.1 Enregistrement/Instantané

1.Connectez la source du signal HDMI et le stockage, l'état de

couleur de l'enregistreur s'allume en vert, indiquant que l'enregistrement est prêt.

2. Appuyez sur pour démarrer l'enregistrement et l'état de couleur de l'enregistreur deviendra bleu.

3. Appuyez sur 🔞 pour démarrer la capture.

4.Une fois l'enregistrement démarré, une minuterie

d'enregistrement s'affiche au milieu de l'interface principale de

l'OSD et l'icône dans le coin supérieur gauche se transforme en icône d'enregistrement.

Astuce : ZowieRec donnera la priorité au périphérique de

stockage qui a été inséré le plus récemment.

#### 7.2 录音设置

Cliquez sur le bouton de menu (B) Entrez dans l'interface de configuration du menu.

Dans les paramètres d'enregistrement, les utilisateurs peuvent définir la résolution vidéo, le format du codec, la qualité vidéo, le format du fichier vidéo, la segmentation du fichier et d'autres paramètres.

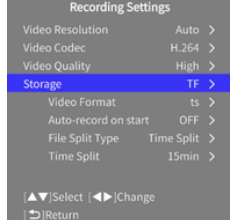

Dans les paramètres de stockage, les utilisateurs peuvent définir le

disque par défaut, éjecter les disques, formater les disques et

mesurer la vitesse du disque.

#### 7.3 Jouer

Appui long Ou appelez la playlist via le menu. Sélectionnez le fichier vidéo, cliquez sur « OK » ; ZowieRec passera en mode lecture. Cliquez sur « +/- » pour régler le volume de lecture.

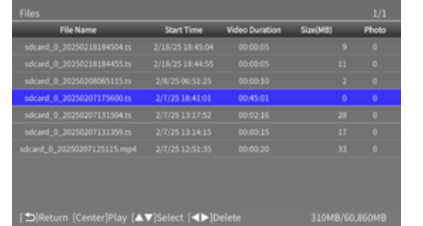

After entering the playback mode, press the left and right keys to fast forward and rewind, and press the up and down keys to switch video

OK

Haut/Gauche/Droite/Bas

files, as shown below:

Statut d'enregistrement Pause/reprise

OSD changer Appui long : mode de sortie

## 7.4 Enregistrement vidéo du rendez-vous

Presse Accédez au menu et sélectionnez « Paramètres de planification », puis cliquez sur « Ajouter une planification ». Sélectionnez le mode et la durée d'enregistrement, puis cliquez sur « Enregistrer ».

> Mode  $\langle$  Once  $\rangle$ Start 2025 2 18 22 32Stop 2025 2 18 19 32Save [ $\blacktriangle \blacksquare$ ]Select [ $\blacktriangleleft \triangleright$ ]Change [ $\bigtriangleup$ ]Return

## 7.5 Paramètres avancés

Si vous n'utilisez pas le web ou la diffusion vidéo en direct, vous pouvez ignorer cette section. Elle est réservée aux utilisateurs avancés.

ZowieRec prend également en charge l'alimentation par Ethernet

(PoE/PoE+). Pour utiliser le PoE, vous devez connecter votre câble

réseau à un commutateur PoE et disposer d'au moins un câble

réseau CAT5e.

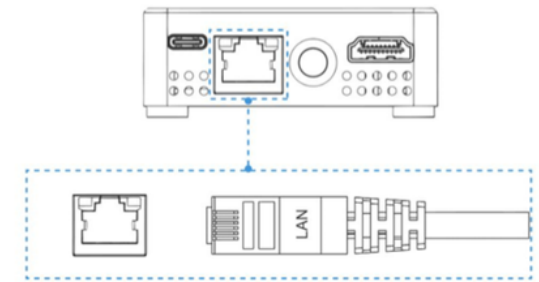

#### 2. Connectez-vous à la console WEB ZowieRec propose cinq méthodes

simples et rapides pour se connecter à la console WEB. (1) adresse IP

Le DHCP est activé par défaut sur ZowieRec. Il suffit de trouver

l'adresse IP à l'écran et de la saisir dans votre navigateur. Si un réseau

est détecté au démarrage de l'appareil, il s'affichera automatiquement à l'écran pendant 5 secondes.

(2) Connectez-vous à ZowieRec via mDNS

Veuillez saisir http://ZowieREC-xxxxx.local dans le navigateur de votre

ordinateur ou de votre téléphone portable. L'URL mDNS se trouve au bas

#### de ZowieRec.

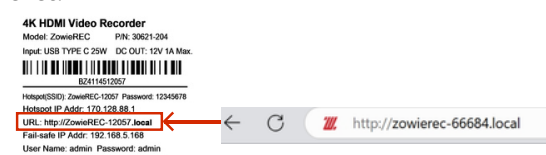

(3) Connectez-vous à ZowieRec via un point d'accès

Recherchez le SSD et le mot de passe du point d'accès ZowieRec en bas de l'écran et connectez-vous. Saisissez ensuite http://170.128.88.1 dans votre navigateur pour vous connecter à la console web. Vous pouvez également ouvrir le menu et sélectionner « QR » pour scanner le code QR avec votre téléphone/tablette et vous connecter directement.

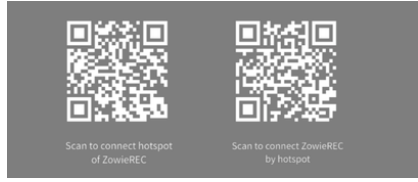

(4) Connectez-vous à ZowieRec via ZowieX

Téléchargez et installez ZowieX pour rechercher tous les appareils de la série Zowietek sur le même réseau local. Les utilisateurs peuvent se connecter rapidement à la console web ZowieRec ou utiliser ZowieX pour gérer, enregistrer et mettre à jour plusieurs ZowieRec.

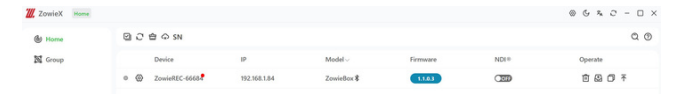

#### (5) Adresse IP de sécurité

Lorsque le réseau connecté ne dispose pas de DHCP, que ZowieREC est directement connecté à l'ordinateur via un câble LAN ou que d'autres erreurs inconnues surviennent, l'adresse IP de ZowieREC devient une adresse IP de sécurité (192.168.5.168). Veuillez ajouter une adresse 192.168.5.x à l'ordinateur pour vous connecter à la console Web. Pour plus de détails sur les paramètres de l'ordinateur, veuillez consulter le manuel d'utilisation. Remarque : Nom d'utilisateur administrateur : admin ; mot de passe : admin

#### 3. Connexion de la télécommande

Par défaut, la télécommande Bluetooth est appairée avec ZowieRec. Si vous devez réappairer la télécommande :

(1) Assurez-vous que les piles sont installées.

(2) Connectez-vous à l'interface de contrôle web, cliquez sur « Paramètres » -> « Réseau » -> « Bluetooth », puis recherchez la télécommande Bluetooth dans la liste des appareils disponibles. Le nom par défaut de la télécommande est Zowietek.

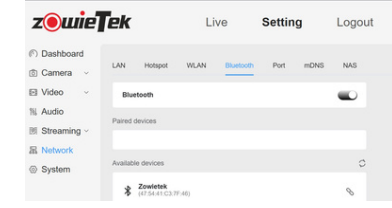

 (3) Cliquez sur le symbole de connexion à droite et appuyez simultanément sur le bouton de la télécommande. Remarque : une fois la connexion établie, apparaît à l'écran, indiquant que la connexion est réussie.

# 8.Réinitialiser les paramètres d'usine et redémarrer

Cliquez sur 😰 pour accéder aux paramètres du menu.

Accédez aux paramètres système pour redémarrer ou restaurer les paramètres d'usine.

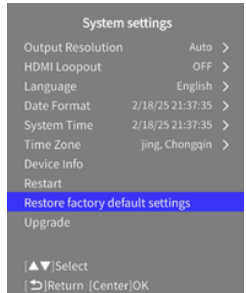

Astuce : ZowieRec peut également être utilisé pour l'enregistrement de jeux. Lors de l'utilisation de l'enregistrement de jeux, il est recommandé d'activer HDMI Loopout pour réduire la latence.

## 9. Mise à niveau du micrologiciel

Veuillez télécharger le package de mise à niveau compressé et le décompresser. Copiez ces deux fichiers à la racine de la clé USB ou de la carte TF. Placez-les à la racine de la clé USB, comme indiqué sur l'image ci-jointe. Si les fichiers sont manquants ou placés dans un dossier, la mise à niveau risque d'échouer.

| i md5.json                         | 2025/2/17 10:22 |
|------------------------------------|-----------------|
| ZOWIEREC.001.20250217.V1.1.0.3.img | 2025/2/17 10:22 |

Cliquez Entrez dans l'interface du menu. Sélectionnez l'option de mise à niveau ; l'appareil sera automatiquement vérifié et mis à niveau. Ne fermez pas ZowieRec pendant la mise à niveau.

## 10. Garantie

Enregistreur vidéo HDMI 4K de la plus haute qualité, nous sommes certains de vous offrir :

https://www.zowietek.com/

Or you can contact us:

Support@zowietek.com

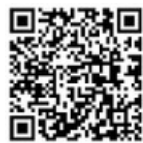

## Fournisseur de solutions professionnelles de caméras, de streaming et d'enregistrement depuis 2004

Zowietek Electronics, Ltd.

Salle 1701, bâtiment ouest, 2218 Hunan Road, Pudong New Area, Shanghai P/N: 30621-20X

is a registered trademark of Zowietek Electronics, Ltd.